## よくあるご質問(10/21 更新)

|   | 質問                                                               | 解  答                                                                                                    |
|---|------------------------------------------------------------------|----------------------------------------------------------------------------------------------------|
| 1 | 詳しい操作マニュアルはどこから見れますか。                                            | <ol> <li>事業所向けマニュアル_6_4.pdf</li> <li>各項目の をクリックしてください。<br/>詳細な説明が見れます。</li> <li>法人情報 所在地等 従業者 サービス内容</li> <li>3.事業所において分譲サービス(予防を含む)に従事する従業者に関する事(1)</li> </ol>                                                           |
| 2 | ログインの画面が分かりません。                                                  | <ol> <li>ログイン画面 <u>コチラ</u></li> <li>グーグル等で「情報報告システム」と文字通り検索している場合、都道府県によって URL が<br/>違いますので長野県のページにうまくたどり着けないことがあります。「福祉 介護 べんり<br/>帖」と検索して「介護情報報告システム」からログインしてください。</li> </ol>                                           |
| 3 | 報告システムへのログインができません。                                              | <ol> <li>ID・パスワードのいずれかが異なっている可能性があります。</li> <li>令和5年度の画面にログインしている可能性があります。一度ログアウトしていただき、今年度のパスワードを入力して、再度ログインしてください。パスワードは毎年変更されますので、最新年度のものをお使いください。</li> <li>ID・パスワードは半角英数字で入力してください。※入力後に「F8」を押すと半角に変換されます。</li> </ol> |
| 4 | 法人内に複数の対象サービスがあります。続けて別<br>サービスの調査票を入力したいのですが、前回入力<br>した画面が開きます。 | 画面右上に <b>「ログアウト」</b> ボタンがあります。一度報告システムをログアウトし、別<br>のサービスのパスワードで再度ログインしてください。                                                                                                    |
| 5 | パスワードを紛失しました。                                                    | 福祉・介護べんり帖を参照いただき、「パスワード再発行依頼書」を長野県指定情報公<br>表センターのアドレス( <u>kaigo@nsyakyo.or.jp</u> )に送信してください。                                                                                                    |
| 6 | ログインしたが、内容が変更できません。                                              | 令和5年度の画面にログインしている可能性があります。<br>一度ログアウトしていただき、今年度のパスワードを入力して、再度ログインしてください。                                                                                                    |

| 7  | 数字を入れると赤い表示になり、登録できません。                                                                    | 半角で入力し、一時保存してページを開き直してみてください。                                                                                                    |
|----|--------------------------------------------------------------------------------------------|----------------------------------------------------------------------------------------------------|
| 8  | 法人番号が分かりません。                                                                               | 以下の国税庁法人番号検索を参照してください。<br>https://www.houjin-bangou.nta.go.jp/                                                                                                    |
| 9  | 「常勤の人数」はいつ時点の数字ですか。                                                                        | 10月末か、入力日現在にしてください。                                                                                                    |
| 10 | 事業所を既に休止・廃止しています。もしくは、<br>年度内に休止・廃止予定です。調査票の提出は必<br>要ですか。                                  | 既に休止・廃止している場合は、調査票を提出する必要はありません。公表センタ<br>ーまでご連絡ください。県に確認が取れ次第データを削除します。                                                                                                    |
| 11 | サービスの種別を変更しました<br>例)認知症対応型通所介護→地域密着型通所介護<br>前年度の実績(従業者の人数等)が入っていませんと表<br>示されます。どうしたらいいですか。 | <ul> <li>サービス種別が変更になったことで、事業所番号は変更していませんか?</li> <li>→変更している場合</li> <li>前年度は現在の事業所番号で運営をしていないので、数字の0を入力してください。</li> <li>→変更していない場合(ほとんどないと思います。)</li> <li>前年度も現在の事業所番号で運営しているので、前年度の実績を入力してください。</li> </ul> |

## 調査票の記入について(全サービス共通事項)

|   | 質問問                       | 解  答                                    |                  |
|---|---------------------------|-----------------------------------------|------------------|
| 1 | 入力しましたが、提出できません(提出ボタンが赤くな | 備考欄に入力していないか確認してください。                   |                  |
|   | らない)。どうしたらよいですか。          | 頁目をクリックすると、入力画面が出てきます。                  | こちらに入力しても、入力     |
|   |                           |                                         | したことにはなりません。     |
|   |                           | <u>手順1 基本情報</u> 必須                      |                  |
|   |                           | 項目 ここをクリックし 状況 てから入力                    | 備考               |
|   |                           | 1法人情報 未記入                               |                  |
|   |                           | 2 <u>所在地等</u> 未記入                       |                  |
|   |                           | 3 <u>従業者</u> 未記入                        |                  |
|   |                           | 4 <u>サービス内容</u> <b>未記入</b>              |                  |
|   |                           | 5 <u>利用料等</u> 未記入                       |                  |
|   |                           | 備考を保存する                                 |                  |
|   |                           |                                         |                  |
| 2 | 非常勤とはどのような勤務形態の職員ですか。     | ド常勤は、勤務時間が就業規則で定める常勤の従業者が勤務             | すべき時間数に達していない職員が |
|   |                           | <u></u> 亥当します。 なお、 雇用形態が臨時職員・ 嘱託職員などの非正 | 規雇用であっても、雇用契約上の勤 |
|   |                           | 務時間が正職員と同じであれば常勤となります。<br>              |                  |

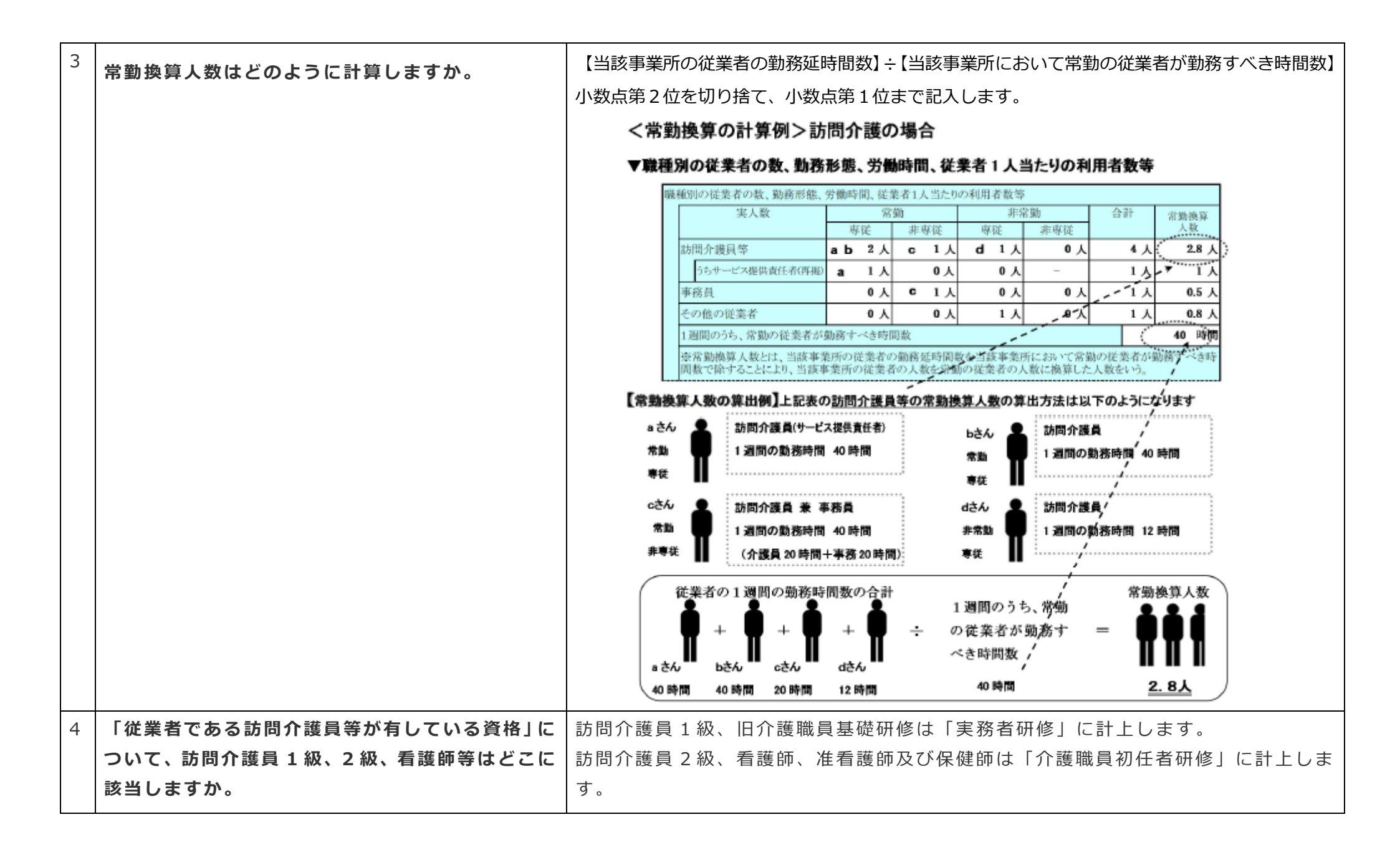

| 5 | 前年度の採用者数と退職者数、その下の経験年数の | 各職種について、前年度の採用・退職者人数を記載してください。なお、「前年度」と  |
|---|-------------------------|------------------------------------------|
|   | 記入方法がわかりません。            | は、前年の4月1日から今年の3月31日までの1年間です。             |
|   |                         | ※ 採用者数・退職者数記入欄の下段の経験年数は、実人数に記入した全従業者それぞ  |
|   |                         | れの経験年数を記入してください。前年度の採用者数・退職者数についての経験年数   |
|   |                         | ではありませんので、ご注意ください。                       |
| C | 「公業老の坐訪起生に反え入業社」につめ業政に  |                                          |
| 0 | 一                       |                                          |
|   | 征事した経験年数寺」は、現在の事業所に勤めてか | に従事した経験年数毎に人数を記載します。(全従美者について)           |
|   | らの年数ですか。                | ※ 採用者数・退職者数記入欄の下段の経験年数は、実人数に記入した全従業者それぞ  |
|   |                         | れの経験年数を記入してください。前年度の採用者数・退職者数についての経験年数   |
|   |                         | ではありませんので、ご注意ください。                       |
|   |                         |                                          |
| 7 | 年度の途中で介護報酬の加算状況が変更になった  | 介護報酬の加算状況は、記入日前月から直近1年間の状況が対象期間です。       |
|   | 場合は、どのように記入しますか。        | ただし、年度の途中で変更になった場合は、「記入年月日」の前月の加算状況を記入し  |
|   |                         | ます                                       |
| 8 | 基本情報のエラーが消えません。         | 入力した内容に問題がある場合は、画面上部にエラー内容が表示されます。該当する   |
|   |                         | 記入欄に色がついていますので、原因を確認し修正を行ってください。         |
|   |                         | 特に多いエラー:経験年数別の従業員人数の合計が各職種ごとの実人数と一致しませ   |
|   |                         | $h_{\circ}$                              |
|   |                         | 「実人数」に入力した人数と「経験年数」に入力した人数は一致します。        |
|   |                         | 【常勤・非常勤それぞれの実人数】= 【経験年数別に入力した人数の合計】になりま  |
|   |                         |                                          |
| • |                         | タ。 占の ノいに頃日に ノいし、 谷嘅俚しCに人奴の置日住で唯祕ししくんCい。 |